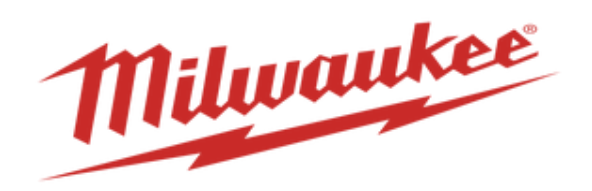

# How to View Receipts & Returns in Supplier Portal

# You can view receipts and returns in the supplier portal.

1. Log into the supplier portal and on the homepage select supplier portal

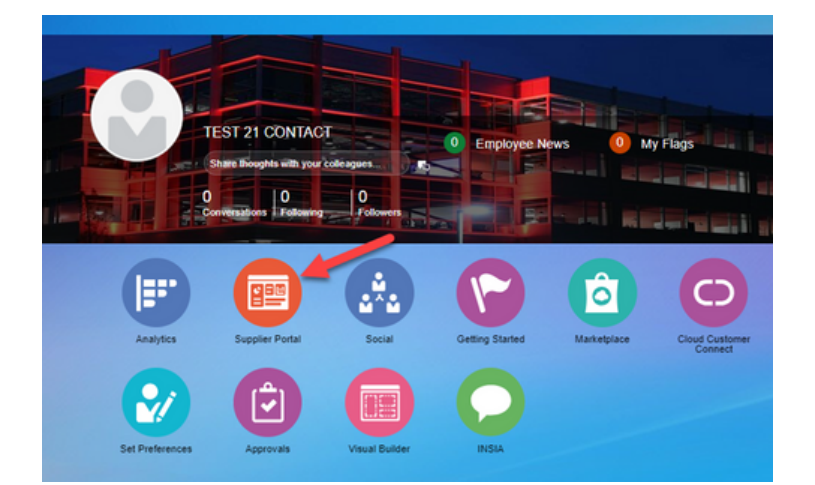

### 2. Go to View Receipts page

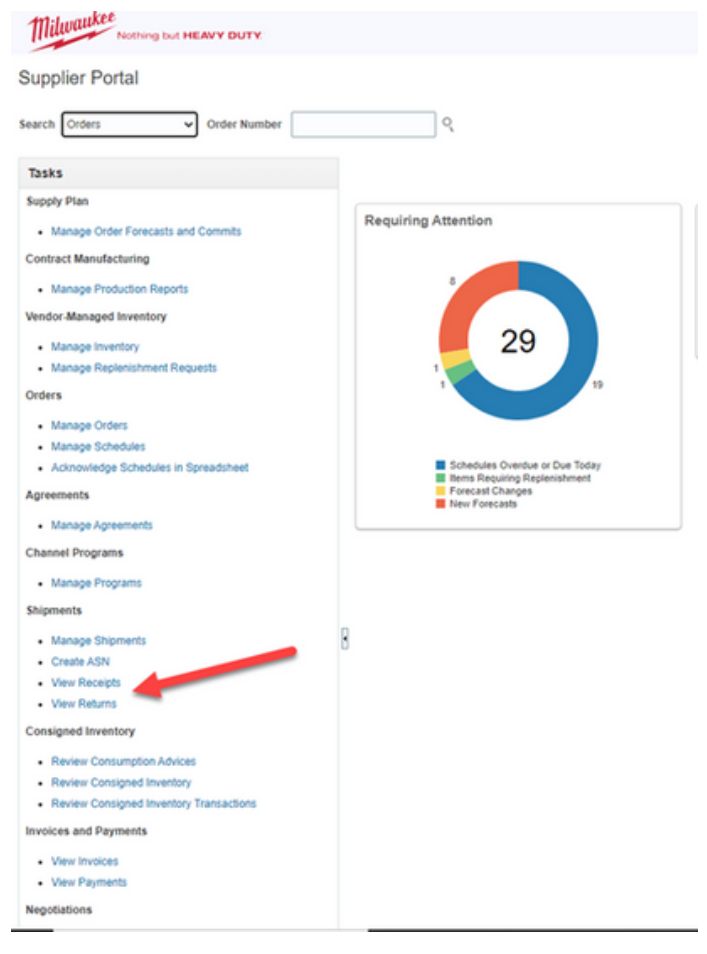

3. When you're at the receipt screen search either the receipt number, or the purchase order number and then click search.

| Millenterket                    |                                              |                                   |                                |                                      |
|---------------------------------|----------------------------------------------|-----------------------------------|--------------------------------|--------------------------------------|
| View Receipts                   |                                              |                                   |                                | Dgne                                 |
| .⊿ Search                       |                                              |                                   |                                | Advanced Seved Search All Receipts v |
| ** Receipt                      |                                              |                                   | ** Shipment                    |                                      |
| Organization                    |                                              |                                   | ** ben                         |                                      |
| ** Purchase Order               |                                              | -                                 | Receipt Date m/dyy 👘 . m/dyy 👘 |                                      |
| Supplier Item                   |                                              |                                   |                                |                                      |
|                                 |                                              |                                   |                                | Search Reset Save                    |
| Search Results                  |                                              |                                   |                                |                                      |
| Ver • 5                         |                                              |                                   |                                |                                      |
| Receipt Receipt Date Organizati | on Shipment Ship Date Purchase Order Invoice | Packing Slip Bill of Lading Suppl | plier Site                     |                                      |

#### 4. Then click on the receipt number and it'll take you to the receipt.

| R  | eceipt | Receipt Date    | Organization | Shipment | Ship Date | Purchase Order In | Invoice | Packing Slip | Bill of Lading | Supplier Site |
|----|--------|-----------------|--------------|----------|-----------|-------------------|---------|--------------|----------------|---------------|
| 61 | -      | 12/5/23 6.00 PM | 1014 Mukwona |          |           | 380000652         |         |              |                | RIDGELAND     |
| 47 |        | 12/4/23 6:00 PM | 1014 Mukwona |          |           | 380000535         |         |              |                | RIDGELAND     |

## This will show you the amount not received rejected or returned as well as the receipt date.

| Su  | Summary          |               |                |                       |           |          |              |          |           |           |                 |        |           |      |
|-----|------------------|---------------|----------------|-----------------------|-----------|----------|--------------|----------|-----------|-----------|-----------------|--------|-----------|------|
|     |                  |               |                | Supplier              |           |          |              |          |           |           |                 | Pac    | king Stip |      |
|     |                  |               |                | Shipment              |           |          |              |          |           |           |                 |        | Waybill   |      |
|     |                  |               |                | Shipped Date          |           |          |              |          |           |           |                 | Bill ( | of Lading |      |
|     |                  |               |                | Shipping Method       |           |          |              |          |           |           |                 |        | Note      |      |
|     |                  |               | Number of S    | upplier Packing Units |           |          |              |          |           |           |                 | Atta   | chments ( | None |
|     |                  |               |                | Supplier Site         | RIDGELAND |          |              |          |           |           |                 |        |           |      |
| )   | Additional Info  | rmation       |                |                       |           |          |              |          |           |           |                 |        |           |      |
| Lir | nes              |               |                |                       |           |          |              |          |           |           |                 |        |           |      |
|     | Actions • View • | 50            |                |                       |           |          |              |          |           |           |                 |        |           |      |
|     | here             | Item          | December Trees | Document              | Quantity  |          |              |          | HOM North | Commenter |                 |        |           |      |
|     | item             | Description   | Document Type  | Number                | Ordered   | Returned | Net Received | Rejected | OOM Name  | Currency  | Receipt Date    |        |           |      |
|     | SACOIL           | COIL SPRING F | Purchase order | 380000652             | 10,000    | 0        | 11           | 0        | Each      |           | 12/6/23 3:51 PM |        |           |      |
|     |                  |               |                |                       |           |          |              |          |           |           |                 |        |           |      |

# How to view Returns

5. From the home page, select supplier portal

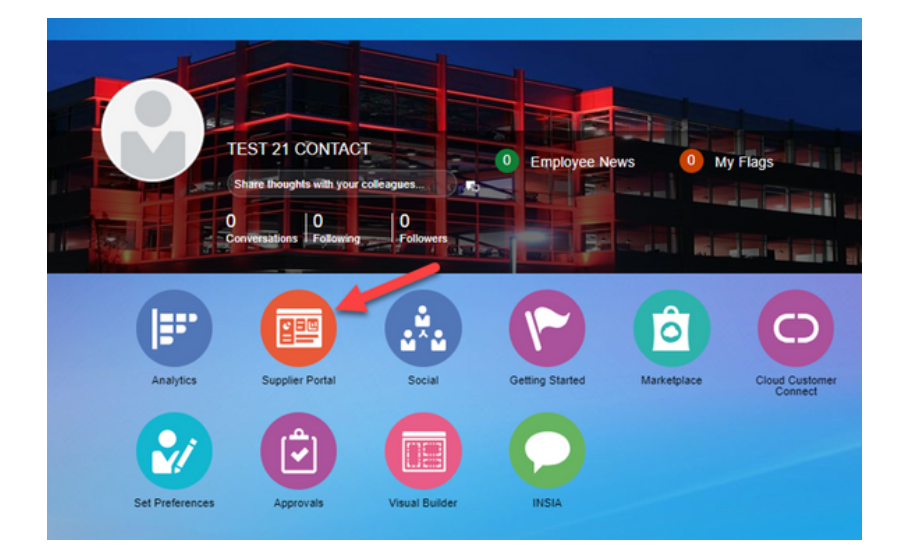

## 6. Go to Shipments 🛛 View Returns

| Miluaukee Nothing but HEAVY DUTY                            |                                                                    |
|-------------------------------------------------------------|--------------------------------------------------------------------|
| Supplier Portal                                             |                                                                    |
| Search Orders V Order Number                                | Q                                                                  |
| Tasks                                                       |                                                                    |
| Supply Plan                                                 |                                                                    |
| Manage Order Forecasts and Commits                          | Requiring Attention                                                |
| Contract Manufacturing                                      |                                                                    |
| Manage Production Reports                                   | 8                                                                  |
| Vendor-Managed Inventory                                    |                                                                    |
| Manage Inventory                                            | 29                                                                 |
| Manage Replenishment Requests                               |                                                                    |
| Orders                                                      | 1 19                                                               |
| Manage Orders                                               |                                                                    |
| Manage Schedules                                            | Schadulas Overdue or Due Todau                                     |
| Agreements                                                  | Items Requiring Replenishment<br>Forecast Charges<br>New Forecasts |
| Manage Agreements                                           |                                                                    |
| Channel Programs                                            |                                                                    |
| Manage Programs                                             |                                                                    |
| Shipments                                                   |                                                                    |
| Manage Shipments                                            | 8                                                                  |
| Create ASN                                                  |                                                                    |
| View Receipts     View Returns                              |                                                                    |
| Consigned Inventory                                         |                                                                    |
| Review Consumption Advices                                  |                                                                    |
| Review Consigned Inventory                                  |                                                                    |
| <ul> <li>Review Consigned Inventory Transactions</li> </ul> |                                                                    |

7. At returns you can either search for a receipt number or a PO number and hit search. Select the receipt number

| View Retu  | ms           |                   |          |        |                 |          |          |                     |                      |                             |               |   |        |           |                | Dgne            |
|------------|--------------|-------------------|----------|--------|-----------------|----------|----------|---------------------|----------------------|-----------------------------|---------------|---|--------|-----------|----------------|-----------------|
|            | ed Search    |                   |          |        |                 |          |          |                     |                      |                             |               |   |        | Basic     | Saved Search A | il Returns 👻    |
|            |              | Receipt Sta       | ets with | ¥ 44)  |                 |          | _        |                     |                      | ** item                     | Equals 🗸      | • |        |           | ** At least    | one is required |
|            | ** Pard      | hase Order Eq     | vals 🕶   |        |                 |          |          |                     | •                    | Item Description            | Starts with w |   |        |           |                |                 |
|            | Su           | pplier Item Sta   | ets with | *      |                 |          |          |                     |                      | RMA                         | Starts with 🔍 |   |        |           |                |                 |
|            | -            | Shipment Eq       | uðli 🗸   |        |                 | •        |          |                     |                      | Supplier                    | Equalit 🕶     | * |        |           |                |                 |
|            |              |                   |          |        |                 |          |          |                     |                      |                             |               | _ | Search | Reset Sav | Add Fields     | Reorder         |
| Search Res | ults         |                   |          |        |                 |          |          |                     |                      |                             |               |   |        |           |                |                 |
| Ver • 3    |              |                   |          |        |                 |          |          |                     |                      |                             |               |   |        |           |                |                 |
| Receipt    | Organization | Purchase<br>Order | Shipment | RMA    | Return Date     | Item     | Supplier | Item<br>Description | Received<br>Quantity | Return<br>Quantity UOM Name |               |   |        |           |                |                 |
| 440        | 1016 Green   | 300000669         | 8474841  | 78888  | 2/15/24 4:37 AM | 51578550 |          | 4-10" PRNT          | 1,000                | 75 Each                     |               |   |        |           |                |                 |
| 443        | 1016 Green   | 380000869         | 8474841  | 747484 | 2/15/24 4 29 AM | 51578550 |          | 4-10" PRNT          | 1.000                | 50 Each                     |               |   |        |           |                |                 |

This view will let you see the shipment number, amount returned and other information.

|   | Receipt: 443     |                |                |                       |           |          |              |           |            |              |                 |                |      |
|---|------------------|----------------|----------------|-----------------------|-----------|----------|--------------|-----------|------------|--------------|-----------------|----------------|------|
|   | Summary          |                |                |                       |           |          |              |           |            |              |                 |                |      |
| l |                  |                |                | Supplier              |           |          |              |           |            |              |                 | Packing Slip   | 5454 |
|   |                  |                |                | Shipment              | 8474841   |          |              |           |            |              |                 | Waybil         |      |
|   |                  |                |                | Shipped Date          |           |          |              |           |            |              |                 | Bill of Lading | 1    |
|   |                  |                |                | Shipping Method       |           |          |              |           |            |              |                 | Note           |      |
|   |                  |                | Number of 5    | upplier Packing Units |           |          |              |           |            |              |                 | Attachments    | None |
|   |                  |                |                | Supplier Site         | RIDGELAND |          |              |           |            |              |                 |                |      |
|   | Additional Info  | ormation       |                |                       |           |          |              |           |            |              |                 |                |      |
|   | Lines            |                |                |                       |           |          |              |           |            |              |                 |                |      |
|   | Lines            |                |                |                       |           |          |              |           |            |              |                 |                |      |
|   | Actions • View • | 50             |                |                       |           |          |              |           |            |              |                 |                |      |
|   | here             | Item           | Document Turns | Document              | Quantity  |          |              | INCM Name | Cumancu    | Receipt Date |                 |                |      |
|   | avera .          | Description    | cocontent type | Number                | Ordered   | Returned | Net Received | Rejected  | COM NUMBER | currency     | Necept Date     |                |      |
|   | 51578550         | 4-1/8" PRINTED | Purchase order | 380000869             | 1,000     | 125      | 875          | 0         | Each       |              | 2/15/24 4:11 AM |                |      |
| 1 |                  |                |                |                       |           |          |              |           |            |              |                 |                |      |